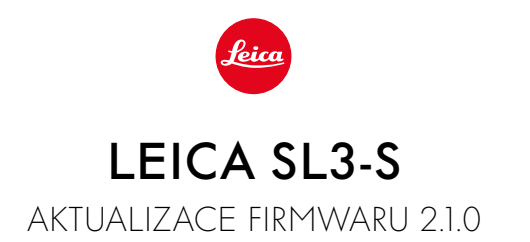

### NOVINKA

## Leica Content Credentials

Snímky lze nyní podepsat důkazem autorských právy na obsah (Leica Content Credentials).

## ZDOKONALENÍ

### **Control Center:**

Změna továrního nastavení. Místo 🗳 objeví se 💷 (Film Style/Leica Looks).

## AF Mode:

Ve spojení s režimem AF-ON AF lze nyní zvolit také detekci obličeje a detekci zvířat.

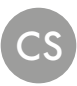

# AKTUALIZACE FIRMWARU

Společnost Leica neustále pracuje na dalším vývoji a optimalizacích Vašeho fotoaparátu. Jelikož jsou některé funkce fotoaparátu zcela ovládané softwarem, lze tuto úpravu a rozšíření funkčního rozsahu na Vašem fotoaparátu nainstalovat dodatečně. Z tohoto důvodu nabízí Leica v nepravidelných intervalech aktualizace firmwaru, které lze stáhnout z našich webových stránek.

Po registraci fotoaparátu Vás bude Leica informovat o všech nových aktualizacích. Uživatelé aplikace Leica FOTOS jsou také automaticky informováni o aktualizacích firmwaru pro své fotoaparáty Leica.

Aktualizace firmwaru lze instalovat dvěma různými způsoby.

- Pohodlně pomocí aplikace Leica FOTOS
- Přímo přes nabídku fotoaparátu

#### Ke zjištění, která verze firmwaru je nainstalovaná

- → V hlavní nabídce zvolte Camera Information
  - Zobrazí se aktuální verze firmwaru.

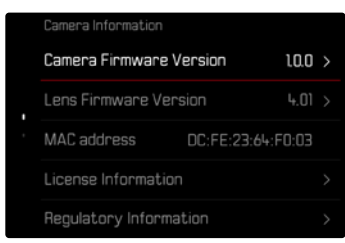

Další informace o registraci, aktualizacích firmwaru resp. jejich stažení na Váš fotoaparát, stejně jako veškeré změny a dodatky k pokynům v tomto návodu, najdete v "zákaznické sekci" našich webových stránek na stránce:

https://club.leica-camera.com

## PROVEDENÍ AKTUALIZACE FIRMWARU

Přerušení probíhající aktualizace firmwaru může vést k závažným a nenapravitelným škodám vašeho vybavení!

Během aktualizace firmwaru proto musíte věnovat zvláštní pozornost následujícím upozorněním:

- Nevypínejte fotoaparát!
- Nevyjímejte paměťovou kartu!
- Nevyjímejte baterii!
- Nesnímejte objektiv!

#### Upozornění

- Není-li dostatečně nabitá baterie, objeví se výstražné hlášení. V takovém případě nejprve nabijte baterii a poté zopakujte výše popsaný postup.
- V podnabídce Camera information naleznete další registrační značky resp. registrační čísla přístrojů specifické pro danou zemi.

# PŘÍPRAVY

- → Baterii kompletně nabijte a vložte
- →Všechny případné soubory firmwaru vymažte z paměťové karty
  - Doporučuje se, všechny snímky z paměťové karty uložit a poté je formátovat do fotoaparátu.

(Pozor: ztráta dat! Během formátování paměťové karty se <u>veškerá</u> uložená data ztratí.)

- → Stáhněte si nejnovější firmware
- →Uložte jej na paměťovou kartu
  - Soubor firmwaru musí být uložen v horní rovině paměťová karty (ne v podsložce).
- →Vložte paměťovou kartu do fotoaparátu
- →Zapněte fotoaparát

### PŘES APLIKACI LEICA FOTOS

Aplikace Leica FOTOS vás informuje o dostupnosti aktualizací firmwaru pro vaše fotoaparáty Leica.

→ Postupujte podle pokynů v aplikaci Leica FOTOS

#### Upozornění

- Pro funkci aktualizace firmwaru fotoaparátu je vyžadována verze Leica FOTOS 4.8.0 nebo vyšší verze.
- Není-li dostatečně nabitá baterie, objeví se výstražné hlášení. V takovém případě nejprve nabijte baterii a poté zopakujte výše popsaný postup.

## PŘES NABÍDKU FOTOAPARÁTU

- → Provedení přípravy
- → V hlavní nabídce zvolte Camera Information
- →Zvolte Camera Firmware Version
- →Zvolte Start Update
  - · Objeví se výzva s informacemi o aktualizaci.
- → Prověřte informace o verzi aktualizace
- →Zvolte Yes
  - Objeví se výzva Save profiles on SD Card?.
- →Zvolte Yes/No
  - · Aktualizace se spustí automaticky.
  - Během procesu bliká stavová kontrolka LED.
  - · Po úspěšném ukončení se objeví odpovídající hlášení s požadavkem k novému spuštění.
- → Fotoaparát vypněte a opět zapněte

#### Vyloučení záruky

"Leica Content Credentials" nabízí možnost sledovat obsah snímku a jeho změny. Společnost Leica Camera AG však nepřebírá žádnou odpovědnost za zabezpečení proti neoprávněné manipulaci nebo zneužití a neposkytuje žádnou záruku za použití "Leica Content Credentials (Důkazu obsahu)" pro konkrétní účel.

#### Upozornění

 Leica Content Credentials nelze kombinovat s provozními režimy Continuous Shooting a Interval Shooting. Pokud je jeden z těchto provozních režimů aktivován, funkce se automaticky deaktivuje, protože podpisový algoritmus z bezpečnostních důvodů neumožňuje zpracování velkého množství dat. Podpis je možný pouze při použití režimů Single, Multi-Shot a Exposure Bracketing. •

### AKTUALIZACE FIRMWARU OBJEKTIVU

Pokud je k dispozici, lze provádět aktualizace firmwaru pro objektivy Leica SL i pro všechny ostatní objektivy aliance L-Mount.

Aktualizace firmwaru pro Leica SL objektivy se zpravidla nahrávají již s aktuální verzí firmwaru fotoaparátu a není proto nutné je provádět manuálně. Pokud se SL objektiv nasadí během aktualizace fotoaparátu, bude přitom rovněž automaticky vybaven aktuálním firmware. Jinak se objeví při prvním nasazení na fotoaparát s aktualizovaným firmware příslušný dotaz.

Podle toho platí pokyny k aktualizaci firmwaru fotoaparátu.

- → Provedení přípravy
- → V hlavní nabídce zvolte Camera Information
- → Zvolte Lens Firmware Version
- →Zvolte Start Update
  - Objeví se výzva s informacemi o aktualizaci.
- → Prověřte informace o verzi aktualizace
- →Zvolte Yes
  - Aktualizace se spustí automaticky.
  - Během procesu bliká stavová kontrolka LED.
  - · Po úspěšném ukončení se objeví odpovídající hlášení s požadavkem k novému spuštění.
- → Fotoaparát vypněte a opět zapněte